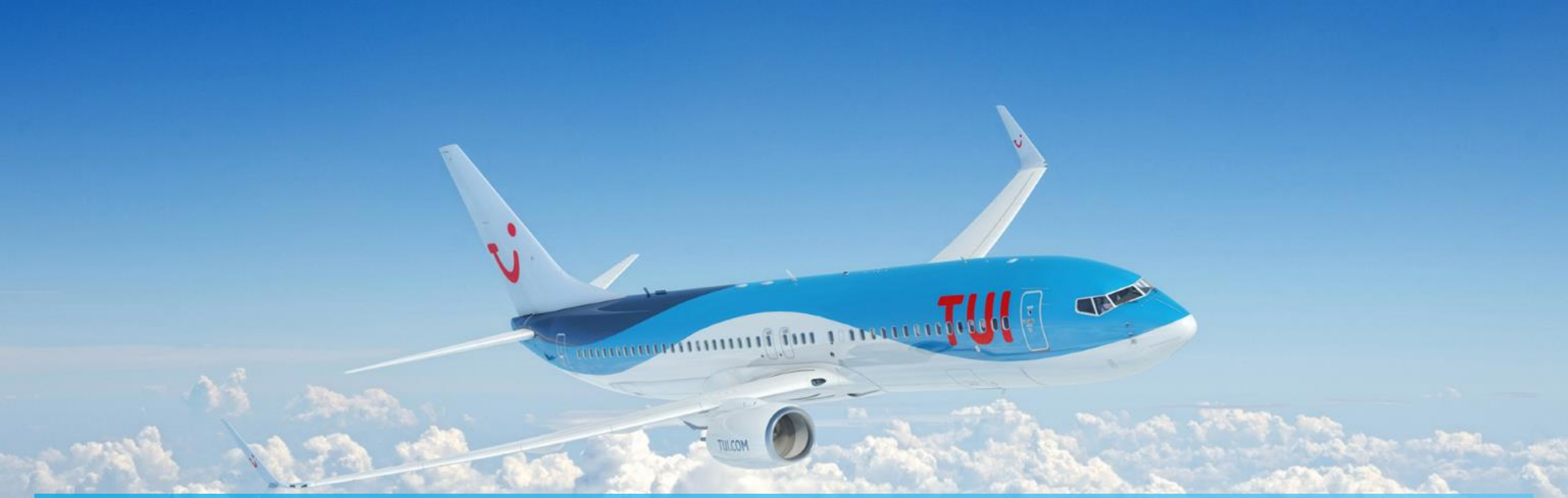

# **MY TUI HOTELS PORTAL TRAINING GUIDE**

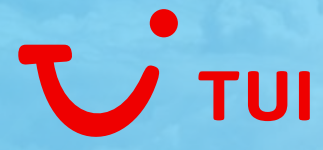

# MY TUI HOTELS PORTAL

# https://www.mytuihotels.com

| τ | TUI HOME FAQS HOTELADMIN |               |                   |         |                  |                 |                        |               |                    |  |
|---|--------------------------|---------------|-------------------|---------|------------------|-----------------|------------------------|---------------|--------------------|--|
|   | FIND HOTEL               | .S BY         |                   |         |                  |                 |                        |               |                    |  |
|   | Brand                    | Q<br>Location | Party Composition | Cuisine | Hotel Facilities | Room Facilities | <b>Č</b><br>Activities | SH<br>Reset / | IOW<br>All Filters |  |
|   | OR BROWS                 | E HOTELS FROI | M OUR BRANDS      |         |                  |                 |                        |               |                    |  |
|   |                          | <b>3</b>      |                   |         |                  |                 |                        |               |                    |  |
|   |                          | TU            | II BLUE           |         | TUI MAGI         | C LIFE          |                        | ROBINSON      |                    |  |

### Why do I need a TUI Hotels Portal?

The My TUI Hotels Portal has been designed as your **one-stop-shop** for all information needed to support learning and sales across TUI BLUE, TUI MAGIC LIFE and ROBINSON. Information across all current platforms has been consolidated into one location to answer all your queries.

### Register

- Visit https://www.mytuihotels.com
- You'll be presented with a log in screen
- Click on the button 'Request Access' =

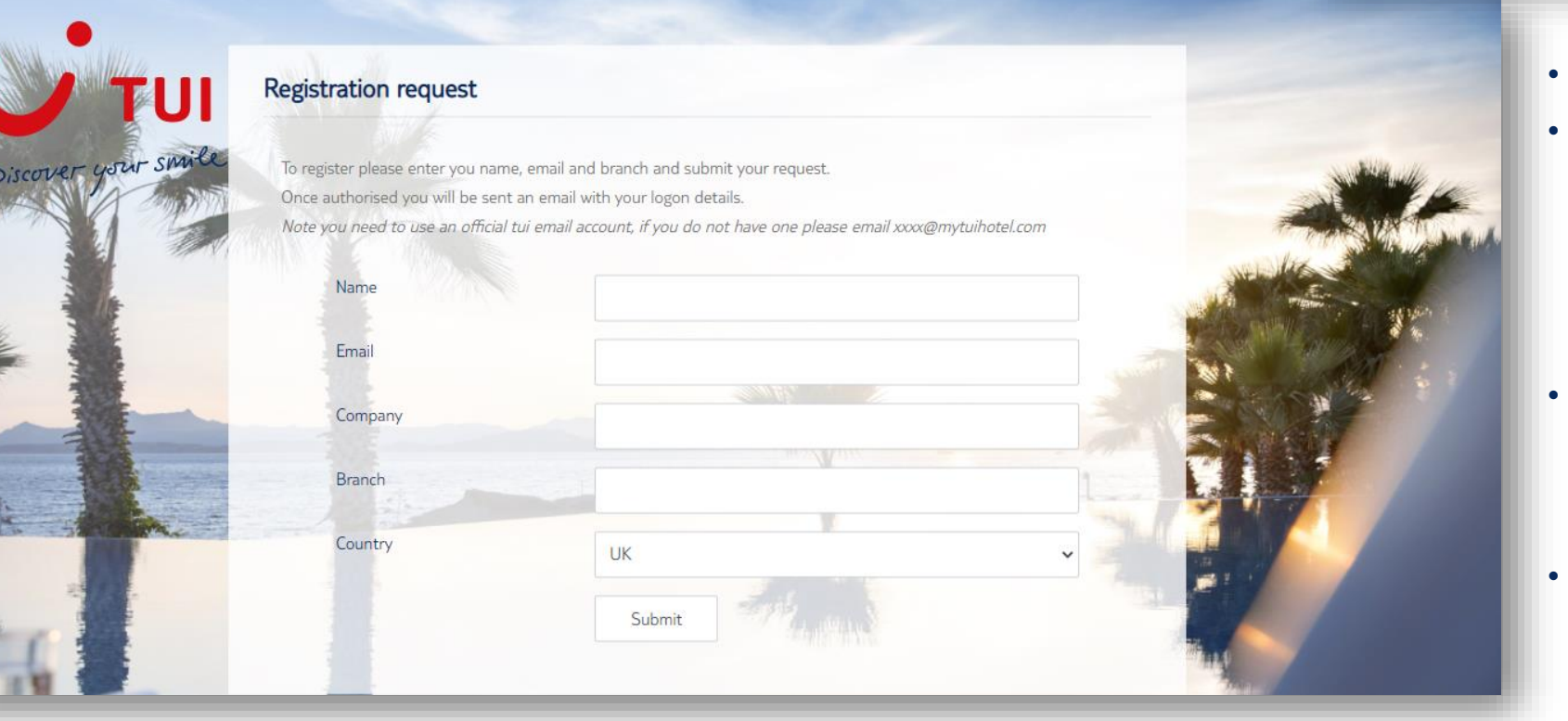

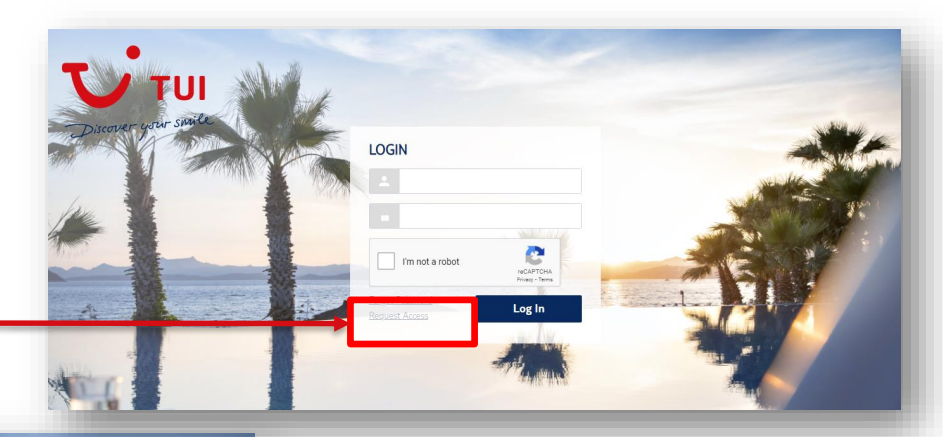

- Complete the registration details
- Please note you must use your personal TUI email address, the system will reject non-TUI email addresses and an email address that's used across multiple users e.g. a shop email
- Once you have completed all the fields you should **receive your personal log-in details within 48 working hours** (Monday-Friday)
- lf you don't receive your details please contact us at **mytuihotels@tui.com**

### Accessing The Portal

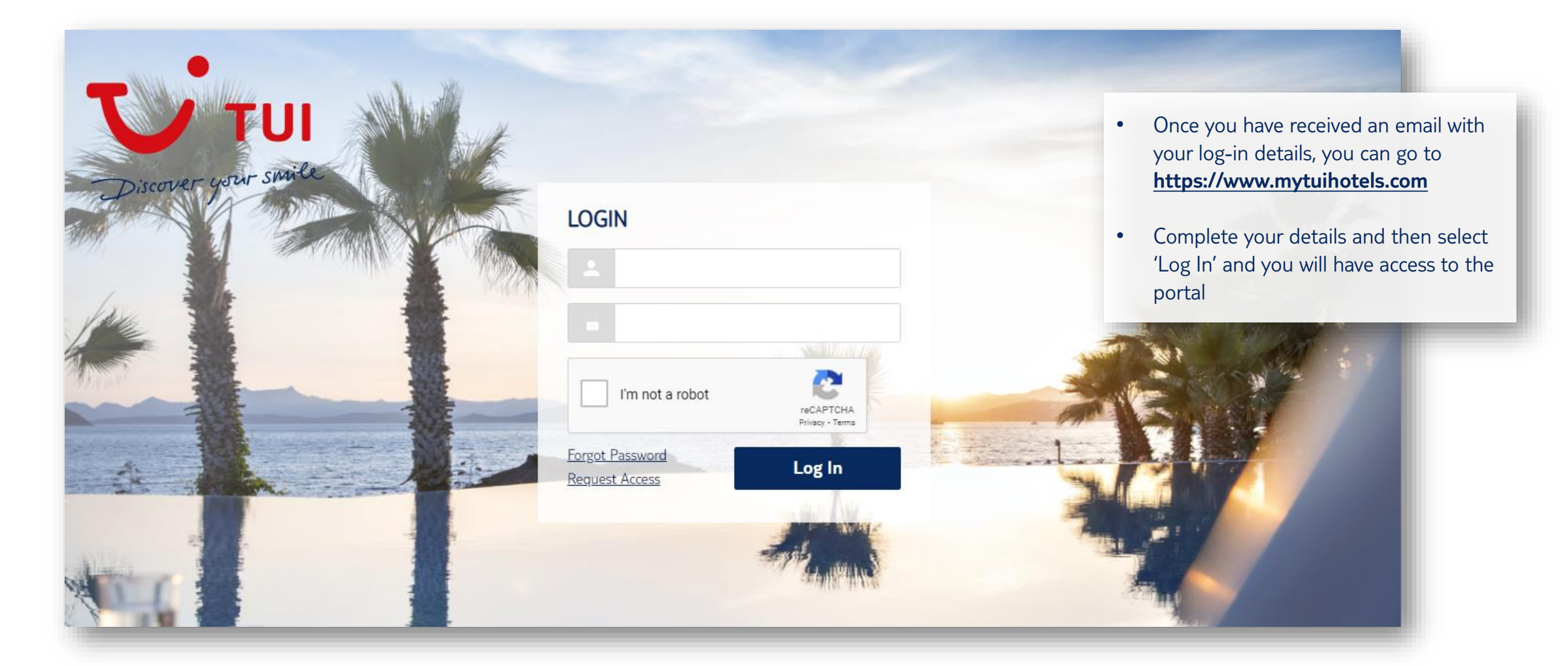

### Home Screen

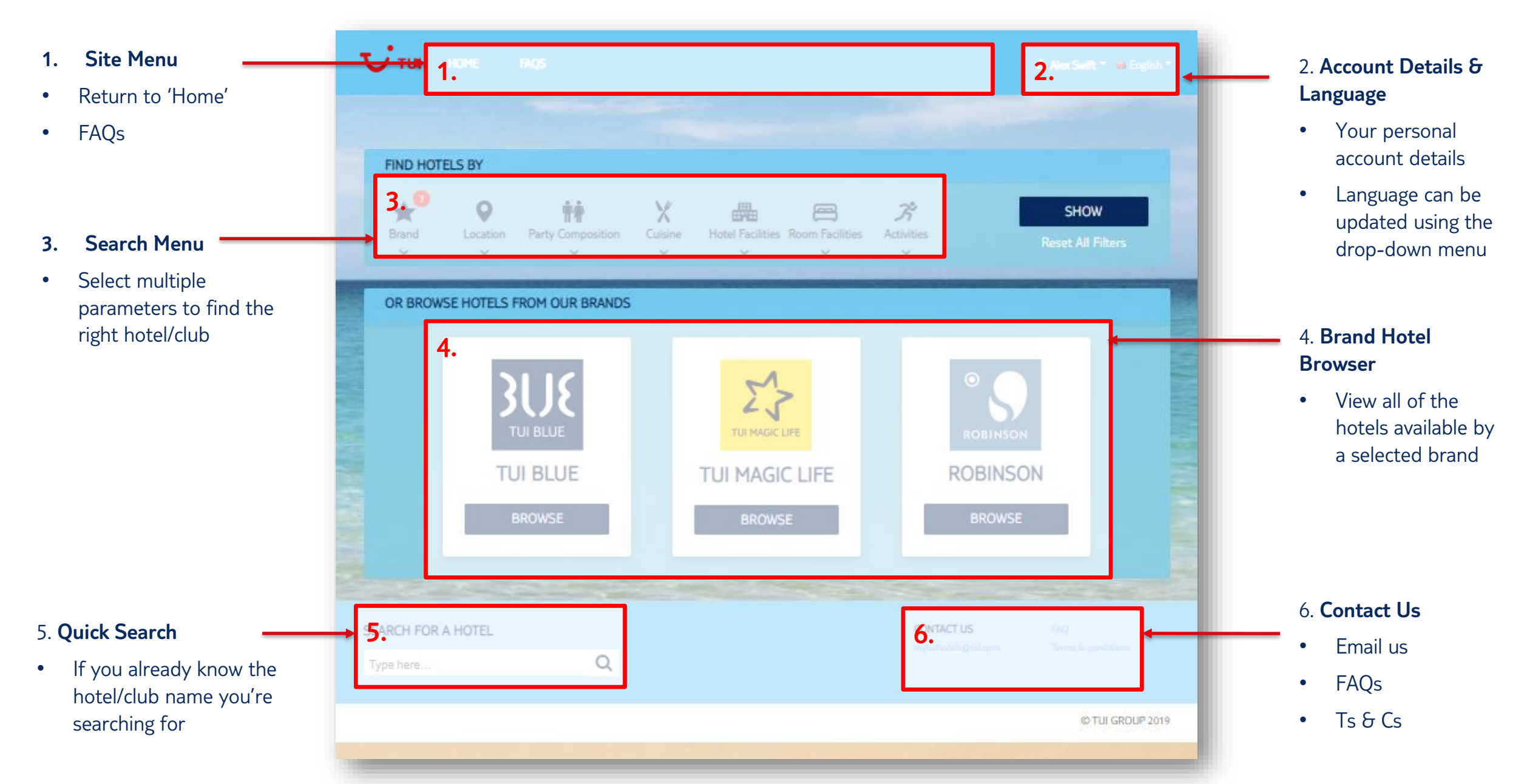

### 1. Site Menu

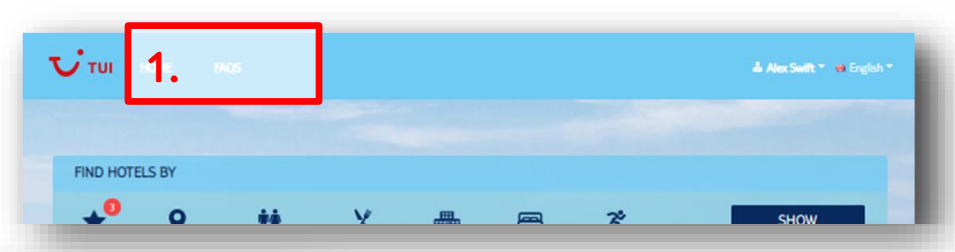

| V TUI HOME INGS HOTELADMIN |                                                                                                    | 🕹 Julia Vergres 🐂 😅 English 😁 |
|----------------------------|----------------------------------------------------------------------------------------------------|-------------------------------|
| ×                          | FAQ                                                                                                    |                               |
| TUI BLUE                   | General info<br>QWhat is the purpose of the portal?<br>AThe portal is for retail agents and head office staff of TUI and is bunched to give information about the 3 hotel brands ROBINSON, TUI MAGIC LIFE and TUI<br>BULE. The portal can be used by employees within TUI Belgium, TUI Netherlands, TUI France, TUI Nordics, TUI GAS, TUI UKSU, TUI Poland as well as 3rd party and TUI<br>travel agents.                                    |                               |
|                            | Q - How do I use the portal?<br>A - Please Logon or register at <u>www.mytubitotels.com</u>                                                                                                    | 2                             |
| TUI MAGIC LIFE             | Q – Can a (TUI) customer get a log-in?<br>A – No, this portal is a B2B portal, for TUI employees, TUI travel agents and 3rd party travel agents                                                                                                    |                               |
|                            | Q — What will be displayed on the "Learn More" pape?<br>A – On this page you can find e-learning and educational material about the 3 hotel brands<br>Q – What will be displayed on the "What's new" page?                                                                                                    |                               |
| ROBINSON                   | A - On this page you can find an overview of all newest info regarding the 3 hotal brands ROBINSON, TUI MAGIC LIFE and TUI BLUE.<br>Q - Why are only ROBINSON, TUI MAGIC LIFE and TUI BLUE hotels displayed?<br>A - The portial is property of TUI hotels is Resorts, which includes only these 3 hotel brands.                                                                                                    |                               |
|                            | Content info<br>Q – Why are not all of the ROBINSON, TUI MAGIC LIFE or TUI BLUE hotels loaded in the portal?<br>A – The size has been launched with the TUI owned properties first. Al 3 hotel brand properties will be loaded as soon as possible and this includes all of our franchise<br>units                                                                                                    |                               |
|                            | Q — Why can I see properties that I don't sell in my country?<br>A - The portal is for information on all TUI hosts that are sold in multiple countries, some countries will contract different hotels so please refer to your booking channel<br>if the hotel is available to book intro your market.                                                                                                    |                               |
|                            | Q – Do I need to contact TUI head office for accessibility now I can see the info on the portal?<br>A- The info in the portal is for info only – you must always follow the normal process the tour operator uses                                                                                                    |                               |
|                            | Q — Who is updating changes in the portal?<br>A – The sales managers of TUI Hotels & Resorts, if you have a query please email <u>mytuihotels@tuicom</u>                                                                                                    |                               |
|                            | Q — Why are the room types different than the ones displayed on the booking portal of the tour operator in my country?<br>A — This portal is a TUI Hotels & Resorts portal. Which means the portal only uses the official room type description, as displayed on the websites of TUI-BLUE.com,<br>roberson.com and unsingdiffection                                                                                                    |                               |
|                            | Q — The info on the portal is different than on the tour operator website. How is that possible?<br>A — The info on the portal is implemented by TUI Hoteks 6 Resorts, not by the tour operator. If you see any differences, please contact <u>multihoteksRtui com</u> . Please note<br>that the portal of TUI Hotekis 6 Resorts cannot be held responsible for any prosts that might come up as the portal is used for informative purposes |                               |
|                            | Login and language settings<br>Q - How dol log in to the ponta?<br>A - You need to create an account with your personal work e-mail address via the login page <u>https://www.myhahotels.com</u> . If you have an "invalid" error message, this<br>means your email address in one tallowed to register. To allow access, please email <u>myhahotels@minicom</u> and we will add you to the whitelist.                                       |                               |
|                            | Q – I have forgotten my password. How can I reset my account?<br>A – Please follow the password reset rules on the first login page <u>https://www.mytuihotels.com</u>                                                                                                    |                               |
|                            | Q – Which language can I select on the portal?<br>A – The portal can be set in English, Dutch, French and German                                                                                                    |                               |
|                            | Q – If I select a language other than English, some words are not correct. How is that possible?<br>A – The portal is set-up with annazon automated translation tool. That means that some words can be translated wrong. Whilst the team do check for accuracy, If you see<br>any errors, pointses cortact <u>myshatestigitactors</u> and we can correct than.                                                                              |                               |
|                            | Q — The portal cance the displayed in my native language. How is that possible?<br>A - As the moment, the portal can only be used in English, Duch, French and German. Other languages can be implemented in the future. If you require a certain<br>language, please email my universities com. Additional languages such, Chinese, That and Portuguese are being reviewed this will also be communicated on the portal.                    |                               |
|                            | Q – I want to keep access, even if I stop working within TUI or as a 3rd party travel agent. Is that possible?<br>A – No, you can only use the portal when working within TUI or as a 3rd party travel agent. You will not have access anymore once your work e-mail address is deleted.                                                                                                    |                               |
|                            |                                                                                                    |                               |

### FAQs

- Here we've provided answers to the questions we expect you may have.
- If your question remains unanswered please contact us at mytuihotels@tui.com

# 2. Account Details & Language

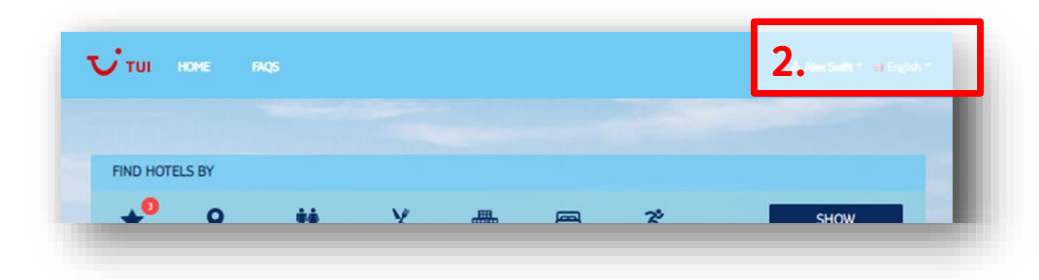

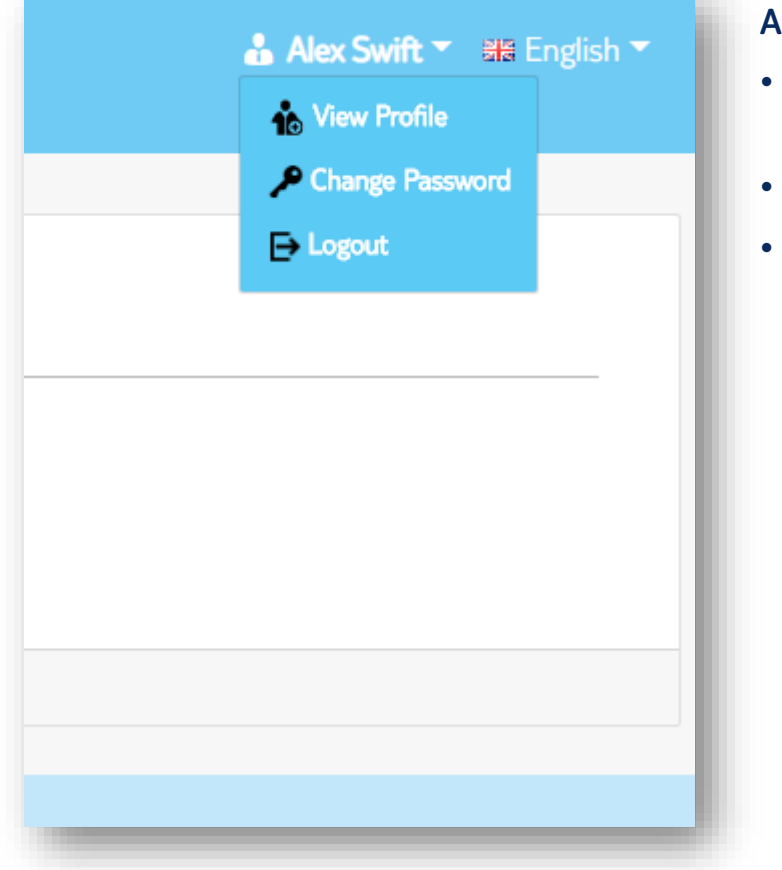

### Account Details

- View general profile information
- Change your password
  - Logout

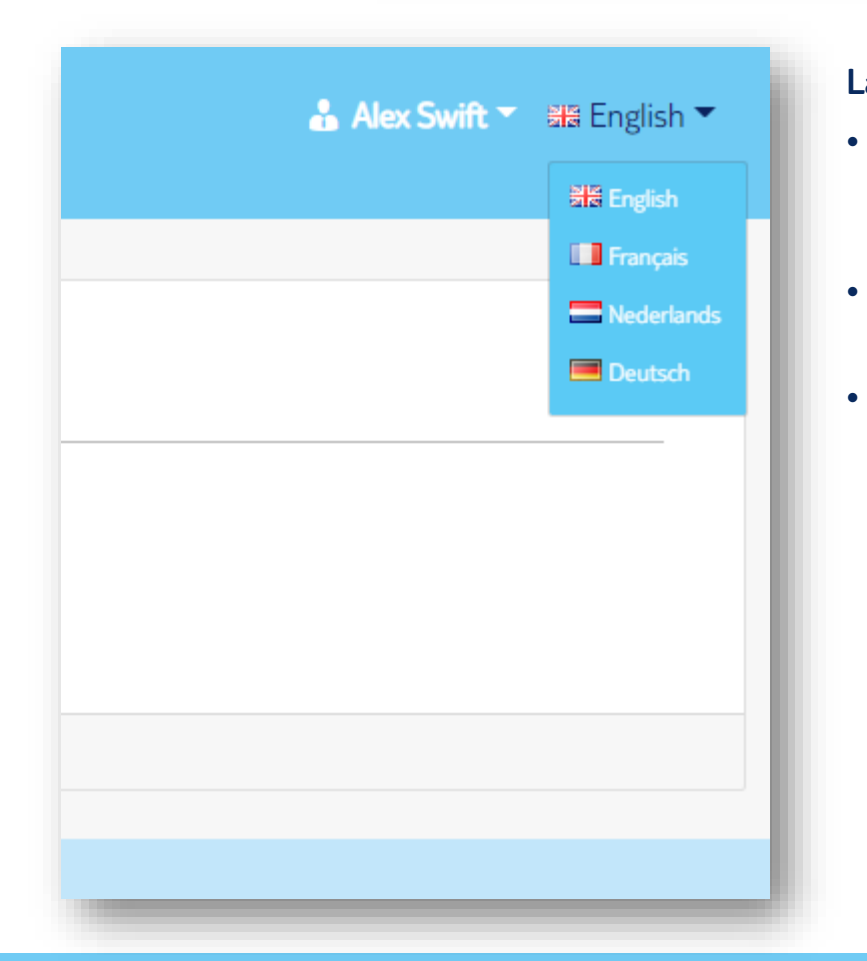

### Language

- Language should automatically be set to English
- System will be used across markets
- If it defaults to another option, please use the drop down to select your requirements

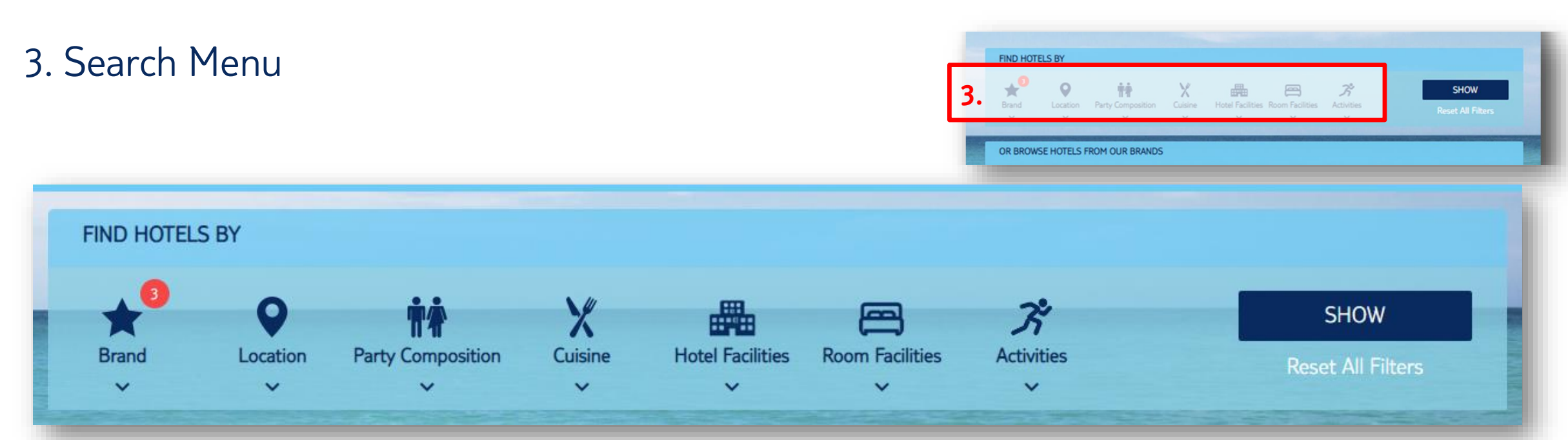

Various searches available to help you narrow down the best unit based on a specific set of criteria.

### Brand

- TUI BLUE, TUI MAGIC LIFE & ROBINSON
- Labels: For Two, For All, For Families, For Adults Only
- Owned/Non-Owned

#### Location

- Select any destination we travel to
- Select proximity to set locations e.g. the beach

### Party Composition

- Party composition e.g. Couples
- Type of Holiday e.g. Family Friendly

#### Cuisine

.

•

- Board basis
- Type of Restaurants & Bars
- **Dietary Requirements**
- Additional Options e.g. Gala

### **Hotel Facilities**

- Hotel/Club Type
- Services

#### **Room Facilities**

 All elements of the room and bathroom are searchable with headings including comfort and entertainment

#### Activities

- Fitness
- Wellness
- Watersports
- Daytime Sports and Activities
- Evening Entertainment
- Childcare

### 4. Brand Hotel Browser

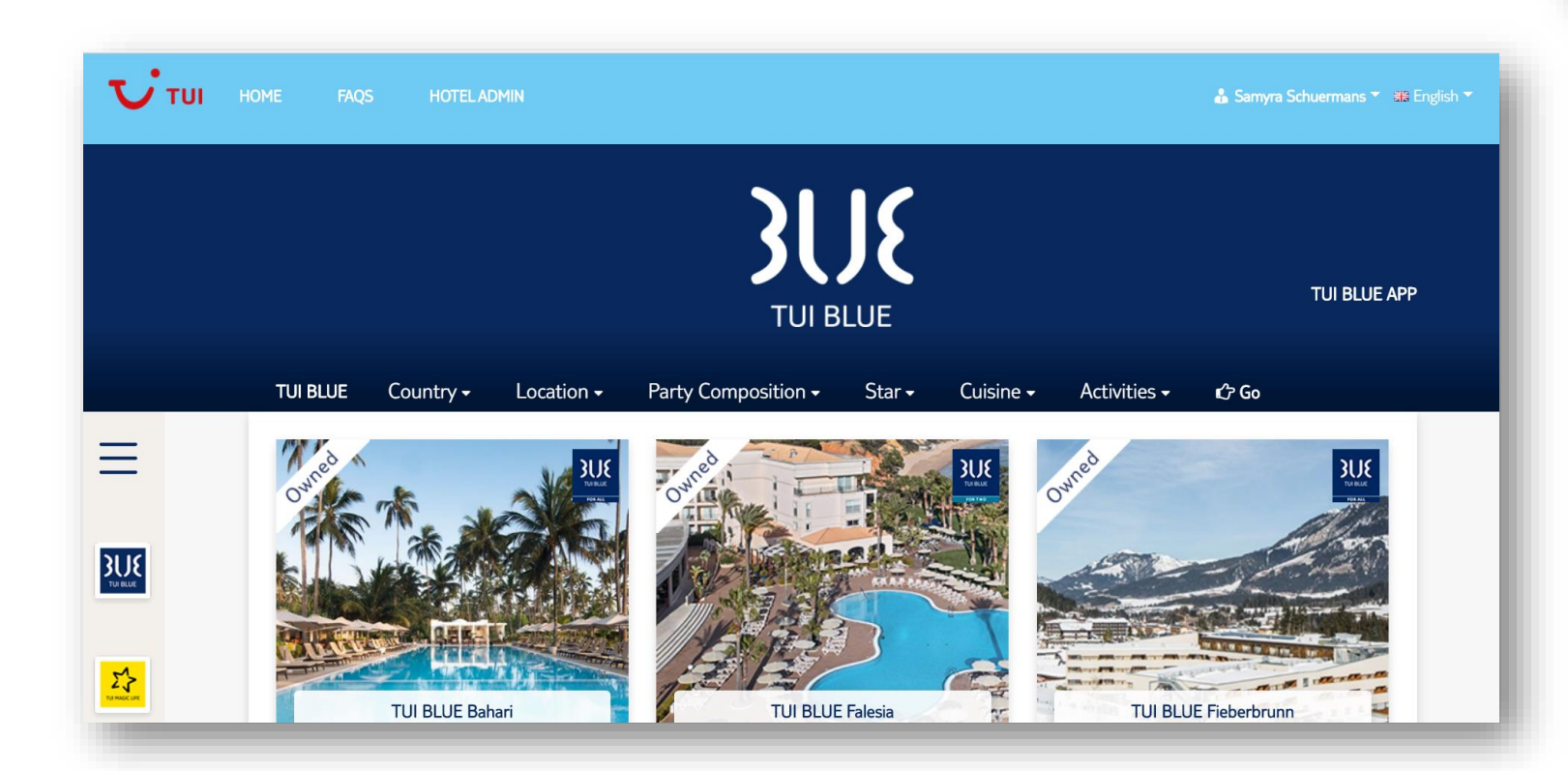

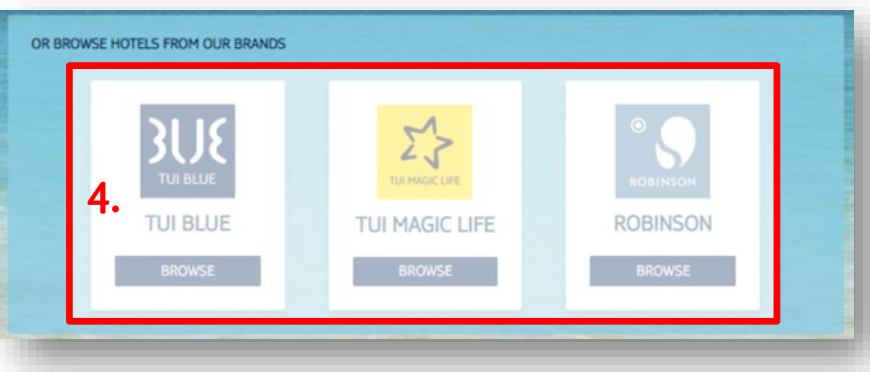

#### **Hotel/Club Overview**

- All hotels/clubs that have currently been loaded by brand can be found here
- If a hotel/club is owned by TUI you'll see a flag across the top left corner
- Basic information is provided here: unit name, location and rating (based on official rating)
- Please note we are adding new hotels/clubs weekly, so please check back
- If you cannot find the hotel/club you're looking for and have a query please use the contact us button at the bottom of the page

### 4. Brand Hotel Browser: Unit Detail Overview

| TUI BLUE PALM GARDEN<br>Manavgat, Turkey                                                                                                    |                                                                                                    |                                                                                                    |                               |                     |                          |                              |  |  |  |
|----------------------------------------------------------------------------------------------------|----------------------------------------------------------------------------------------------------|----------------------------------------------------------------------------------------------------|-------------------------------|---------------------|--------------------------|------------------------------|--|--|--|
| A. Overview                                                                                                    | Rooms                                                                                                    | Eating &<br>Drinking                                                                                                    | Activities &<br>Entertainment | Hotel<br>Facilities | Services &<br>Local Info | Accessibility                |  |  |  |
| Located on the magnificer<br>astonishing 80,000 square<br>pebble beach extends up<br>and a bright, inviting pool<br>and endless fun for kids, t<br>ages. | nt Turkish Riviera, the TUI i<br>e metres of picturesque gr<br>to a delightful bungalow cc<br>landscape with slides. With<br>he resort is an all-inclusive | BLUE Palm Garden has an<br>ounds. An alluring sand and<br>omplex lined with palm tree<br>n diverse recreational option<br>paradise for travelers of all | 5<br>JS                       |                     | Contact<br>0090 22       | 42 748 73 00<br>nd a Request |  |  |  |
| Hotel/Club Type<br>All Inclusive hotel<br>Authentic (Type)                                                                                               | Location<br>At the set<br>On/by th                                                                                                    | <b>on</b><br>easide<br>ne beach                                                                                                    | TUI BLL                       | JE Palm Garden      | Factshee                 | Website A                    |  |  |  |

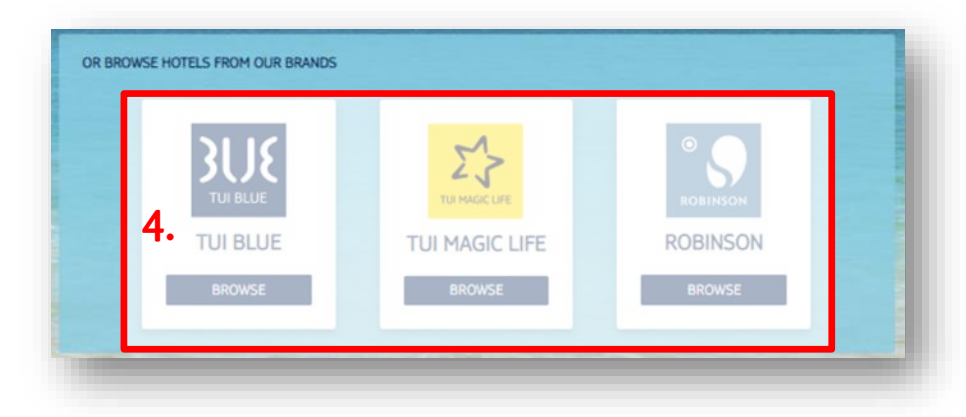

### Unit level detail

- Once you click into a unit you'll be presented with the following screen. From here you can:
- A. Use the menu to navigate to all hotel details
- B. See an overview of the unit
- C. Contact the unit directly\* **only to be used for urgent queries**
- D. Download a factsheet of all information contained within this section coming soon
- E. Go to the .com websites to find out more
- F. Access the brand app

### 4. Brand Hotel Browser: Rooms

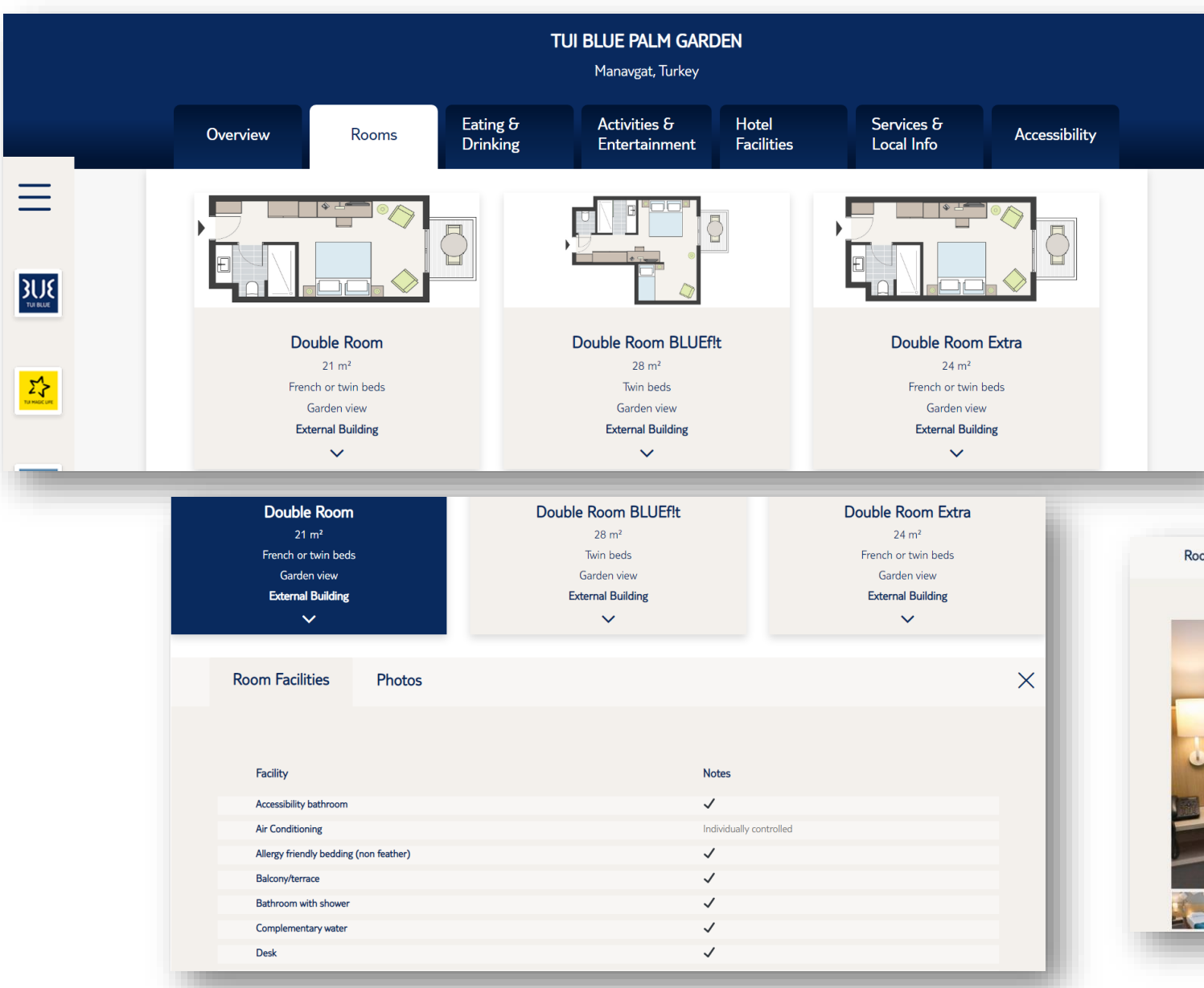

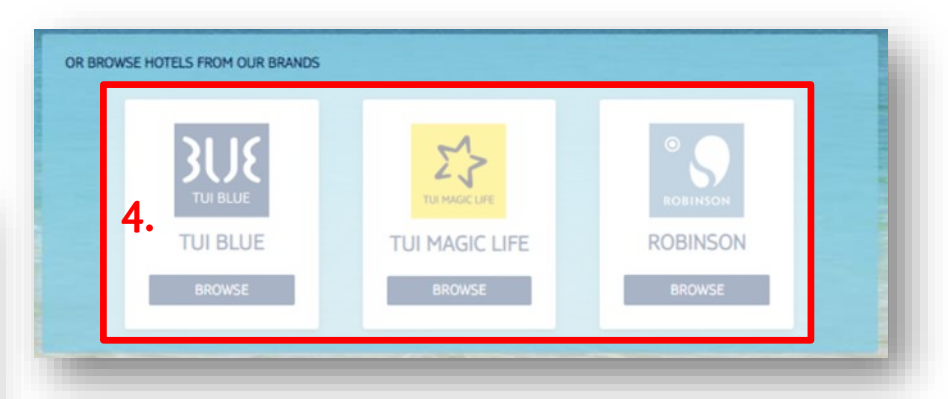

#### Room level detail

- All room types available are detailed
- Floorplans are shown to assist with layout
- Click into each room type to view full facilities
- A photo gallery is also available

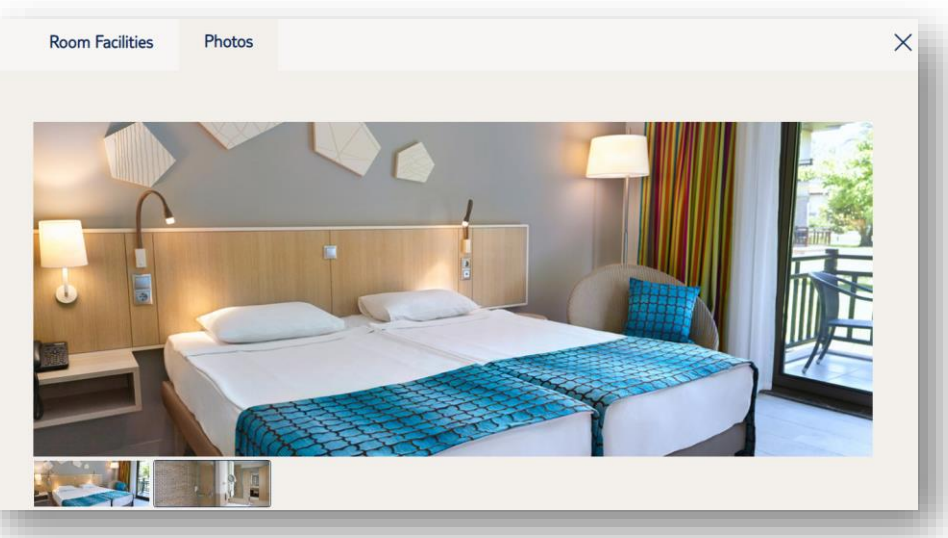

# 4. Brand Hotel Browser: Eating & Drinking

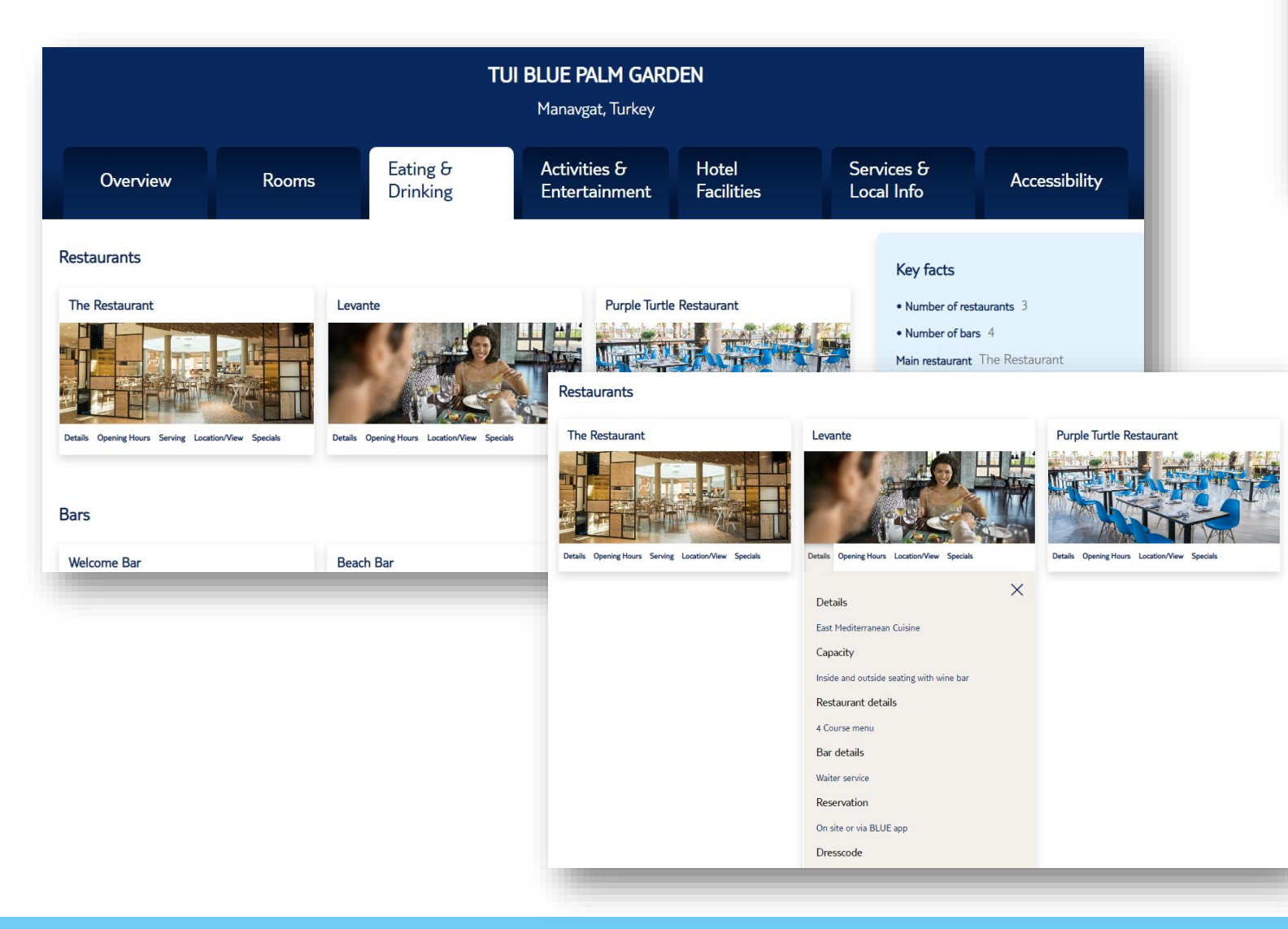

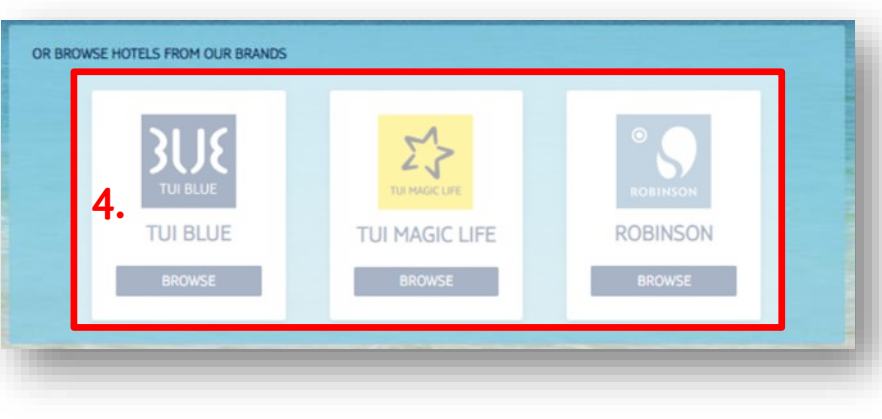

### Food & drink

- All restaurants and bars available are detailed
- Click into each option and you will find details on:
  - Details including dress code
  - Opening hours
  - Location

# 4. Brand Hotel Browser: Activities & Entertainment and Hotel Facilities

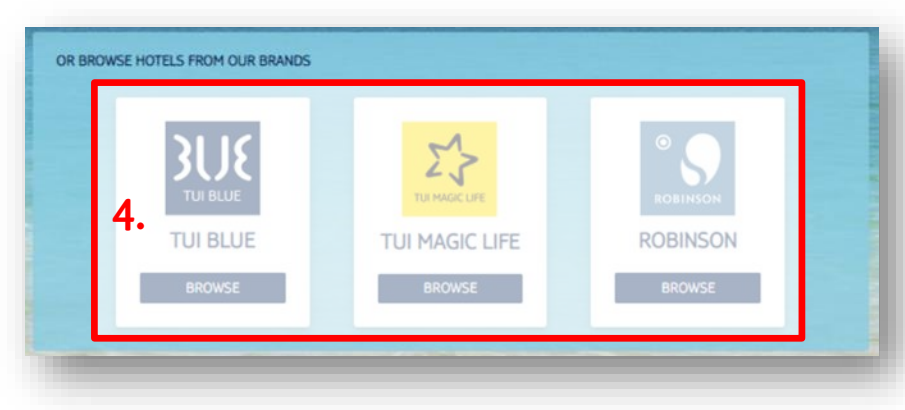

| <b>TUI BLUE PALM GARDEN</b><br>Manavgat, Turkey                                                           |                                                       |                      |                               |                     |                          |                | <b>TUI BLUE PALM GARDEN</b><br>Manavgat, Turkey                                           |                                                 |                             |                                     |                                  |                          |               |  |
|----------------------------------------------------------------------------------------------------|-------------------------------------------------------|----------------------|-------------------------------|---------------------|--------------------------|----------------|-------------------------------------------------------------------------------------------|-------------------------------------------------|-----------------------------|-------------------------------------|----------------------------------|--------------------------|---------------|--|
| Overview                                                                                                  | Rooms                                                 | Eating &<br>Drinking | Activities &<br>Entertainment | Hotel<br>Facilities | Services &<br>Local Info | Accessibility  | Overview                                                                                  | Rooms                                           | Eating &<br>Drinking        | Activities &<br>Entertainment       | Hotel<br>Facilities              | Services &<br>Local Info | Accessibility |  |
| Activities & Entertainment<br>All of the below activities are available on site, unless otherwise stated. |                                                       |                      |                               |                     |                          |                |                                                                                           | 25                                              |                             | Congress & Conference Rooms         |                                  |                          |               |  |
| Fitness                                                                                                   |                                                       |                      |                               |                     |                          |                | Facility                                                                                  | Notes Size of conference room 114m <sup>2</sup> |                             |                                     |                                  |                          |               |  |
| Included for free                                                                                         |                                                       |                      |                               |                     |                          |                | Air conditioning<br>Baby packs / facilities                                               | Baby and children chairs (                      | Total capacity Ca. 120 Pax. |                                     |                                  |                          |               |  |
| Aerial yoga                                                                                               |                                                       |                      |                               |                     |                          | Bathing jetty  | Wi-Fi cost per hour Free of chr                                                           |                                                 |                             |                                     |                                  |                          |               |  |
| Fitness boot camp         BLUEfit programme                                                               |                                                       |                      |                               |                     |                          | Beach          | Wide, long, sandy/pebbly beach (app. 180 m wide partly pebbly), seperated area for adults |                                                 |                             |                                     |                                  |                          |               |  |
| Group fitness classes                                                                                     | Group fitness dasses BLUEfit programme & BLUEfit park |                      |                               |                     |                          |                | Bike storage area                                                                         |                                                 | Equipment                   | Equipment of Meeting &              |                                  |                          |               |  |
| Indoor cycling Trampoline fitness 2 trampolines outside                                                   |                                                       |                      |                               |                     |                          | Billiard table |                                                                                           | Conference Booms                                |                             |                                     |                                  |                          |               |  |
| Trend sports                                                                                              | nd sports Fascia Training                             |                      |                               |                     |                          |                | Children's pool                                                                           |                                                 | Conference Rooms            |                                     |                                  |                          |               |  |
| Yoga                                                                                                    |                                                       |                      |                               |                     |                          | Cots           |                                                                                           |                                                 |                             |                                     | Audiovisual conference equipment |                          |               |  |
| Zumba                                                                                                    |                                                       |                      |                               |                     |                          |                | Doctor / Nurse                                                                            |                                                 |                             |                                     |                                  | Flip chart, bea          | amer          |  |
| At extra cost                                                                                             |                                                       |                      |                               |                     |                          |                | Extra beds                                                                                | Baby cots free                                  |                             | Photocopy service Additional charge |                                  |                          |               |  |
| Personal training                                                                                         |                                                       |                      |                               |                     |                          |                | tions and                                                                                 |                                                 |                             |                                     |                                  |                          |               |  |

#### Menu

• Tabs to cover complete details regarding hotel facilities and the activities and entertainment programme

# 4. Brand Hotel Browser: Services & Local Info and Accessibility

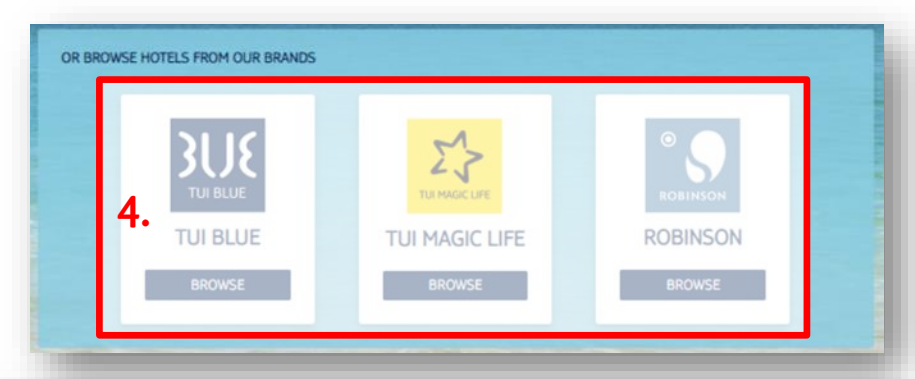

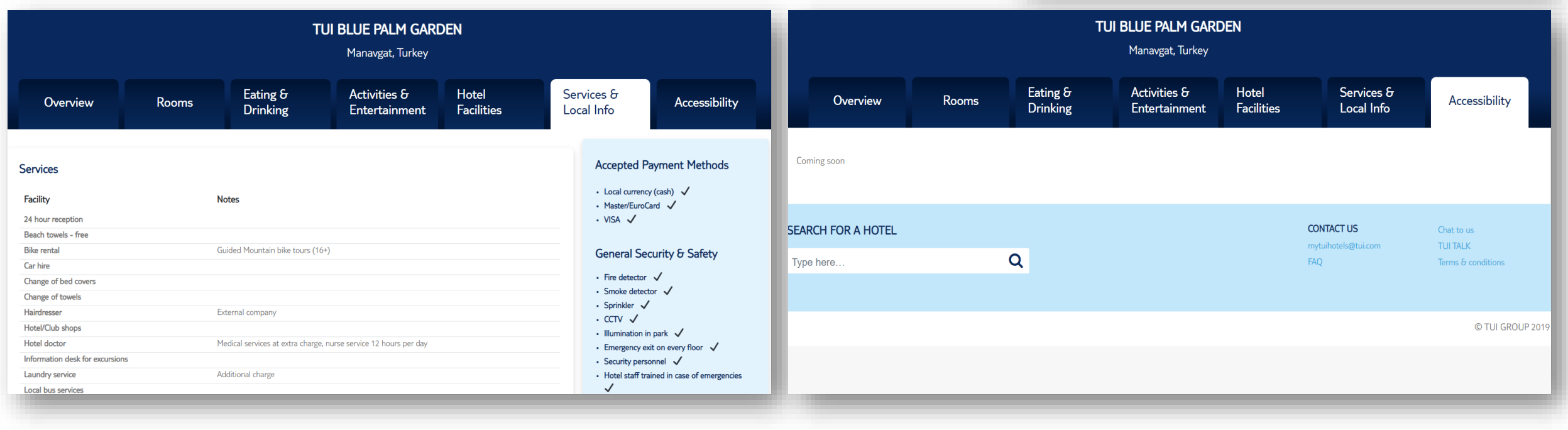

#### Menu

- Tabs to cover complete details regarding services and local information
- Accessibility information coming soon

# 5. Dedicated Search & 6. Additional Details

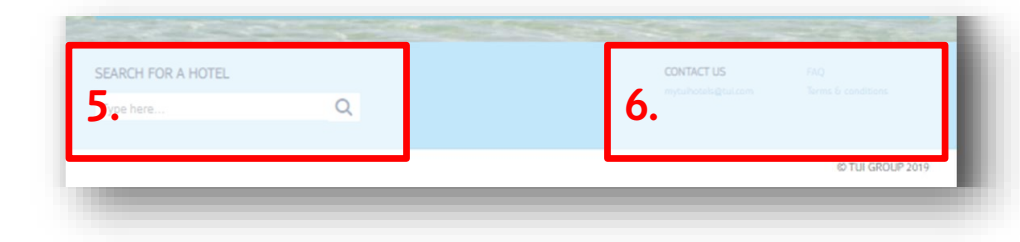

#### Search

If you already know the exact hotel you're looking for you can easily access it from the search bar

#### Contact Us

- The TUI Hotel email address is provided so you can email us directly
- FAQs (as per the top menu) providing answers to the questions we expect you may have.
- If your question remains unanswered please contact us at mytuihotels@tui.com

#### FAQ

#### **GENERAL INFO**

#### Q - What is the purpose of the portal?

A – The portal is for retail agents and head office staff of TUI and is launched to give information about the 3 hotel brands ROBINSON, TUI MAGIC LIFE and TUI BLUE. The portal can be used by employees within TUI Belgium, TUI Netherlands, TUI France, TUI Nordics, TUI GAS, TUI UK6I, TUI Poland as well as 3rd party and TUI travel agents.

#### Q - How do I use the portal? A - Please Logon or register at <u>www.mytuihtotels.com</u>

Q – Can a (TUI) customer get a log-in? A – No, this portal is a B2B portal, for TUI employees, TUI travel agents and 3rd party travel agents

Q – What will be displayed on the "Learn More" page? A – On this page you can find e-learning and educational material about the 3 hotel brands

Q – What will be displayed on the "What's new" page? A – On this page you can find an overview of all newest info regarding the 3 hotel brands ROBINSON, TUI MAGIC LIFE and TUI BLUE.

Q – Why are only ROBINSON, TUI MAGIC LIFE and TUI BLUE hotels displayed? A – The portal is property of TUI Hotels & Resorts, which includes only these 3 hotel brands.

#### CONTENT INFO

#### Q - Why are not all of the ROBINSON, TUI MAGIC LIFE or TUI BLUE hotels loaded in the portal?

A - The site has been launched with the TUI owned properties first. All 3 hotel brand properties will be loaded as soon as possible and this includes all of our franchise units.

#### Q - Why can I see properties that I don't sell in my country?

A – The portal is for information on all TUI hotels that are sold in multiple countries, some countries will contract different hotels so please refer to your booking channel if the hotel is available to book from your market.

Q - Do I need to contact TUI head office for accessibility now I can see the info on the portal?

A- The info in the portal is for info only - you must always follow the normal process the tour operator uses